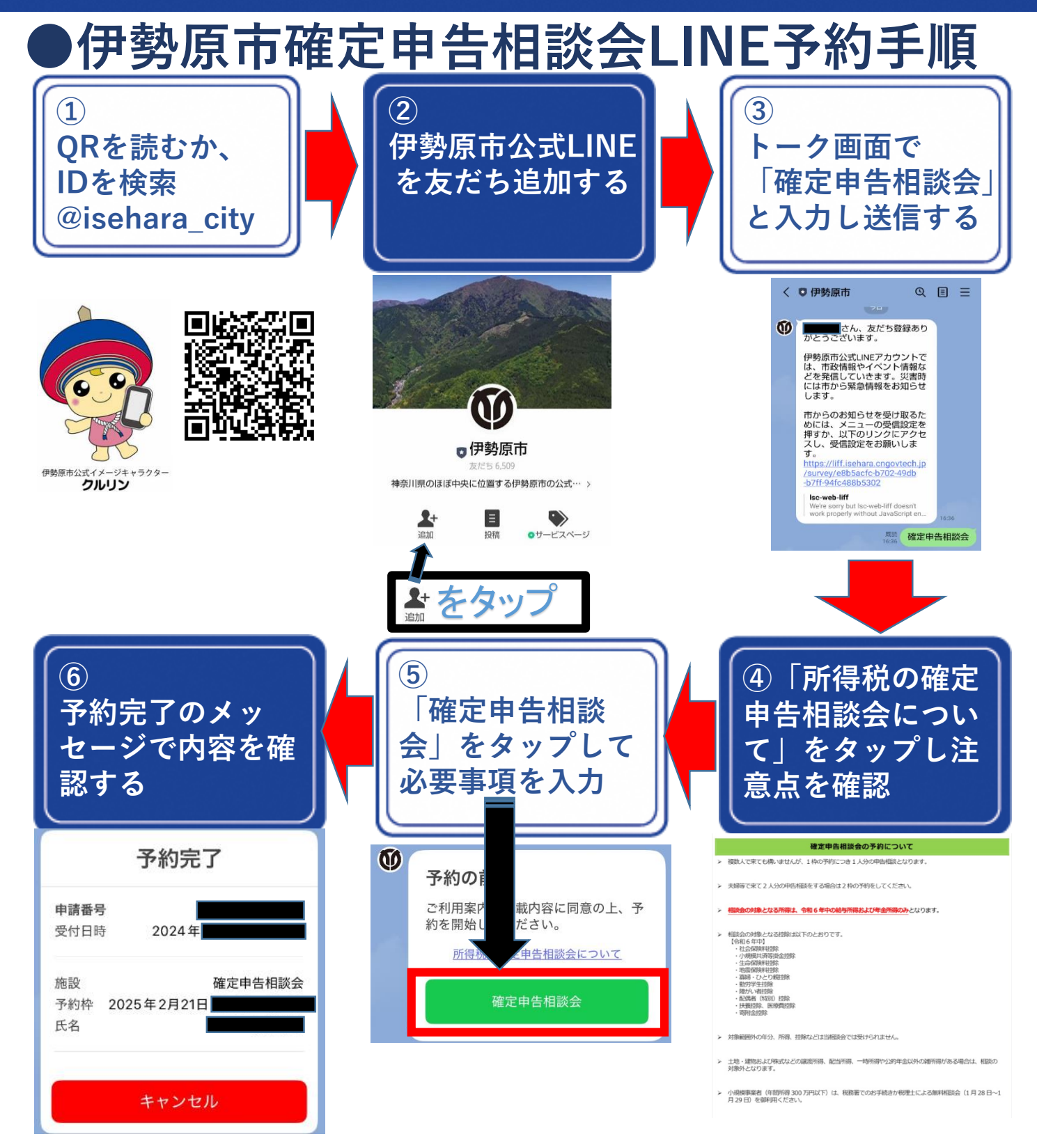

## 確定申告はご自宅からe-Taxで

確定申告書は自宅からパソコンやスマートフォンで作成すること ができます。

是非、便利な確定申告作成コーナーを利用してください。

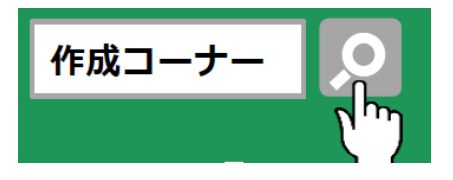